# Qubit<sup>™</sup> ssDNA Assay Kit

Catalog Number Q10212

Pub. No. MAN0001988 Rev. B.0

WARNING! Read the Safety Data Sheets (SDSs) and follow the handling instructions. Wear appropriate protective eyewear, clothing, and gloves. Safety Data Sheets (SDSs) are available from thermofisher.com/support.

# **Product description**

The Qubit<sup>™</sup> ssDNA Assay Kit makes single-stranded DNA quantitation easy and accurate. Depending on sample volume, the assay is accurate for initial sample concentrations from 10 pg/µL to 240 ng/µL providing an assay range of 0.2–240 ng. Common contaminants such as salts, solvents, detergents, or protein are well tolerated in the assay (Table 1). The assay detects oligonucleotides or long ssDNA. Nucleotides and short oligonucleotides of six bases or less do not interfere in the quantitation assay; however, the Qubit<sup>™</sup> ssDNA reagent does exhibit fluorescence enhancement when bound to double-stranded DNA (dsDNA) and RNA.

Note: This Qubit<sup>™</sup> assay kit can be used with any Qubit<sup>™</sup> Fluorometer.

# Contents and storage

| Component                                             | Amount | Concentration         | Storage <sup>[1]</sup>    |
|-------------------------------------------------------|--------|-----------------------|---------------------------|
| Qubit <sup>™</sup> ssDNA Reagent                      | 250 µL | 200X in DMSO          | 2°C to 8°C                |
| (Component A)                                         |        |                       | Desiccate                 |
|                                                       |        |                       | Protect from light        |
| Qubit <sup>™</sup> ssDNA Buffer<br>(Component B)      | 50 mL  | Not applicable        | ≤30°C                     |
| Qubit <sup>™</sup> ssDNA Standard #1                  | 1 mL   | 0 ng/µL in TE buffer  | 2°C to 8°C <sup>[2]</sup> |
| (Component C)                                         |        |                       | Avoid freeze/thaw cycles  |
| Qubit <sup>™</sup> ssDNA Standard #2<br>(Component D) | 1 mL   | 20 ng/µL in TE buffer |                           |

<sup>[1]</sup> When stored as directed, kits are stable for 6 months.

<sup>[2]</sup> For long-term storage, the ssDNA standards can be stored at  $\leq$ -20°C.

# Required materials not supplied

- Nuclease-free pipettors and tips
- Qubit<sup>™</sup> Assay Tubes (500 tubes, Cat. No. Q32856) or Qubit<sup>™</sup> Flex Assay Tube Strips (Cat. No. Q33252)

### Critical assay parameters

#### Assay temperature

Qubit<sup>™</sup> assays deliver optimal performance when all solutions are at room temperature; temperature fluctuations can influence the accuracy of the assay.

To minimize temperature fluctuations, insert all assay tubes into the Qubit<sup>™</sup> Fluorometer only for as much time as it takes for the instrument to measure the fluorescence. Qubit<sup>™</sup> Fluorometers can raise the temperature of the assay solution significantly, even over a period of a few minutes. Do not hold the assay tubes in your hand before reading because this warms the solution and results in a different reading.

For Research Use Only. Not for use in diagnostic procedures.

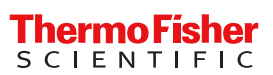

### Incubation time

To allow the Qubit<sup>™</sup> assay to reach optimal fluorescence, incubate the tubes for the DNA assays for 2 minutes after mixing the sample or standard with the working solution. After this incubation period, the fluorescence signal is stable for 30 minutes at room temperature when the samples and standards are protected from light.

#### Calibrate the Qubit<sup>™</sup> Fluorometer

For each assay, you have the option to run a new calibration or use values from the previous calibration. To minimize variables that can affect performance, performing a new calibration for every new assay run is strongly recommended. See Figure 1 for an example of the calibration curve used to generate the quantification results.

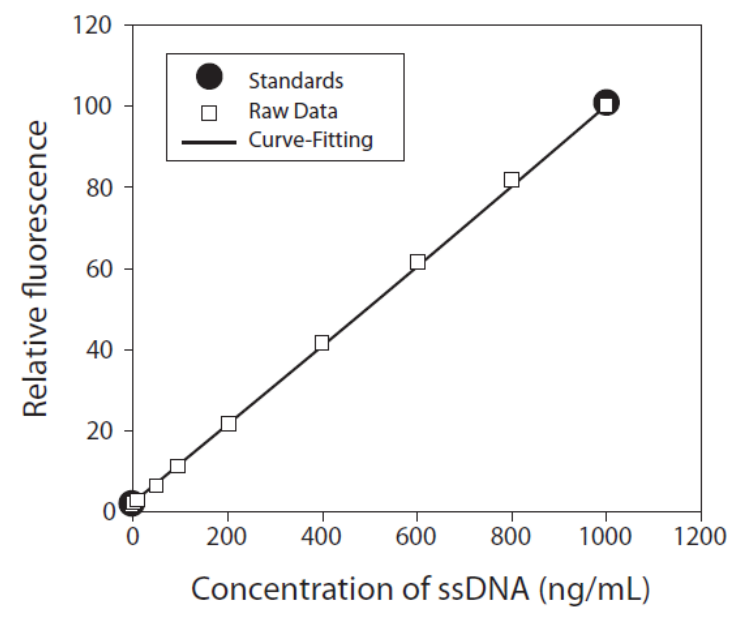

#### Figure 1 The curve-fitting algorithm used to determine concentration in the Qubit<sup>™</sup> ssDNA Assay.

The Qubit<sup>™</sup> Fluorometer generates concentration data based on the relationship between the two standards used in the calibration. This plot shows the line corresponding to the curve-fitting algorithm used in the calculation of concentration data for the Qubit<sup>™</sup> ssDNA Assay. For reference, the positions of the standards and a set of data points from an actual experiment are shown superimposed onto the line, demonstrating that the curve-fitting algorithm gives accurate values for quantitation.

### Photostability of the Qubit<sup>™</sup> reagents

The Qubit<sup>™</sup> reagents exhibit high photostability in the Qubit<sup>™</sup> Fluorometer, showing <0.3% drop in fluorescence after 9 readings and <2.5% drop in fluorescence after 40 readings. However, if the assay tube remains in the Qubit<sup>™</sup> Fluorometer for multiple readings, a temporary reduction in fluorescence will be observed as the solution increases in temperature. Note that the temperature inside the Qubit<sup>™</sup> Fluorometer may be as much as 3°C above room temperature after 1 hour. For this reason, if you want to perform multiple readings of a single tube, remove the tube from the instrument and let it equilibrate to room temperature for 30 seconds before taking another reading.

#### Effects of contaminating substances

A number of common contaminants have been tested with the Qubit<sup>™</sup> ssDNA Assay, and most are well tolerated. For untested contaminating substances, and, in general, for highest accuracy, the standards should be assayed under the same conditions as the experimental samples. For example, if the experimental samples are in an unusual buffer and 10 µL of each sample is used, add 10 µL of the unusual buffer (lacking ssDNA) to each standard.

#### Table 1 Effect of contaminants in the Qubit<sup>™</sup> ssDNA Assay.

The compounds were incubated at the indicated concentrations with the Qubit<sup>™</sup> ssDNA Assay in the presence of 660 ng/mL of a 24-mer M13 sequencing primer.

| Compound           | Maximum acceptable concentration | % Signal change |
|--------------------|----------------------------------|-----------------|
| Salts              |                                  |                 |
| Ammonium acetate   | 50 mM                            | 13% decrease    |
| Sodium acetate     | 30 mM                            | 3% decrease     |
| Sodium chloride    | 100 mM                           | 25% decrease    |
| Zinc chloride      | 1 mM                             | 43% decrease    |
| Magnesium chloride | 5 mM                             | 34% decrease    |
| Urea               | 2 M                              | 47% increase    |

| Compound               | Maximum acceptable concentration | % Signal change |
|------------------------|----------------------------------|-----------------|
| Organic solvents       |                                  |                 |
| Phenol                 | 0.2%                             | 19% decrease    |
| Ethanol                | 10%                              | 19% increase    |
| Chloroform             | 2%                               | 2% increase     |
| Detergents             |                                  |                 |
| Sodium dodecyl sulfate | 0.01%                            | 73% increase    |
| Triton™ X-100          | 0.1%                             | 11% increase    |
| Proteins               |                                  |                 |
| Bovine serum albumin   | 2%                               | 20% increase    |
| lgG                    | 0.1%                             | 37% decrease    |
| Other compounds        |                                  |                 |
| Polyethylene glycol    | 1%                               | 29% increase    |
| Agarose                | 0.1%                             | 8% increase     |
| ATP                    | 0.1%                             | 30% increase    |

### Prepare samples and standards

This protocol assumes that you are preparing standards for calibrating the Qubit<sup>™</sup> Fluorometer. If you plan to use the last calibration performed on the instrument, fewer tubes (step 1) and less working solution (step 3) will be needed (see "Calibrate the Qubit<sup>™</sup> Fluorometer" on page 2).

**IMPORTANT!** For best results, ensure that all materials and reagents are at room temperature.

1. Set up the required number of Qubit<sup>™</sup> tubes for standards and samples. The Qubit<sup>™</sup> ssDNA Assay requires 2 standards.

Note: Use only thin-wall, clear, 0.5-mL PCR tubes (Cat. No. Q32856) for the Qubit<sup>™</sup> 4 Fluorometer and 8 × 200-µL tube strips (Cat. No. Q33252) for the Qubit<sup>™</sup> Flex Fluorometer.

2. Label the tube lids.

Note: Do not label the side of the tube as this could interfere with the sample read. Label the lid of each standard tube correctly. Calibration of the Qubit<sup>™</sup> Fluorometer requires the standards to be inserted into the instrument in the right order.

3. Prepare the Qubit<sup>™</sup> working solution by diluting the Qubit<sup>™</sup> ssDNA Reagent 1:200 in Qubit<sup>™</sup> ssDNA Buffer. Use a clean plastic tube each time you prepare the Qubit<sup>™</sup> working solution.

**IMPORTANT!** Do not mix the working solution in a glass container.

4. Add the Qubit<sup>TM</sup> working solution to each tube such that the final volume is 200  $\mu$ L.

|                                 | Standard assay tubes | User sample assay tubes |
|---------------------------------|----------------------|-------------------------|
| Volume of working solution      | 190 µL               | 180–199 μL              |
| Volume of standard              | 10 µL                | _                       |
| Volume of user sample           | _                    | 1–20 µL                 |
| Total volume in each assay tube | 200 µL               | 200 µL                  |

Note: The final volume in each tube must be 200 µL. Each standard tube requires 190 µL of Qubit<sup>™</sup> working solution, and each sample tube requires anywhere from 180–199 µL. Prepare sufficient Qubit<sup>™</sup> working solution to accommodate all standards and samples.

For example, for 8 samples, prepare enough working solution for the samples and 2 standards: ~200 µL per tube in 10 tubes yields 2 mL of working solution (10 µL of Qubit<sup>™</sup> reagent plus 1990 µL of Qubit<sup>™</sup> buffer).

Qubit<sup>™</sup> Fluorometers provide a reagent calculator, which quickly computes the necessary volume of working solution needed.

- 5. Add 10  $\mu$ L of each Qubit<sup>™</sup> standard to the appropriate tube.
- 6. Add 1–20  $\mu$ L of each user sample to the appropriate tube.

Note: If you are adding 1–2 µL of sample, use a 2-µL pipette for best results.

- 7. Vigorously vortex for 3–5 seconds. Be careful not to create bubbles.
- 8. Allow all tubes to incubate at room temperature for 2 minutes, then proceed to read standards and samples (next section).

### Read standards and samples

Follow the procedure appropriate for your instrument.

Read samples and standards with the Qubit<sup>™</sup> 4 Fluorometer

For a more complete overview on using the Qubit<sup>™</sup> 4 Fluorometer, please refer to the *Qubit<sup>™</sup> 4 Fluorometer User Guide* (Pub. No. MAN0017209), available for download at thermofisher.com/qubit.

1. On the Home screen, touch Oligo, then select ssDNA as the assay type. Touch Read standards to proceed.

**Note:** If you have already performed a calibration for the selected assay, the instrument prompts you to choose between reading new standards and running samples using the previous calibration. If you want to use the previous calibration, skip to step 4. Otherwise, continue with step 2.

- 2. Insert the tube containing Standard #1 into the sample chamber, close the lid, then touch **Read standard**. When the reading is complete (~3 seconds), remove Standard #1.
- 3. Insert the tube containing Standard #2 into the sample chamber, close the lid, then touch **Read standard**. When the reading is complete, remove Standard #2.

Note: The instrument displays the results on the Read Standards screen. For information on interpreting the calibration results, refer to the *Qubit*<sup>™</sup> 4 *Fluorometer User Guide* (Pub. No. MAN0017209), available for download at thermofisher.com/qubit.

#### 4. Touch Run samples.

- 5. On the assay screen, select the Sample volume and units.
  - Touch the + or buttons on the wheel, or anywhere on the wheel itself, to select the sample volume added to the assay tube (1–20 µL).
  - b. From the Unit dropdown menu, select the units for the output sample concentration.
- 6. Insert a sample tube into the sample chamber, close the lid, then touch **Read tube**. When the reading is complete (~3 seconds), remove the sample tube. The top value (in large font) is the concentration of the original sample and the bottom value is the dilution concentration. For information on interpreting the sample results, refer to the *Qubit*<sup>™</sup> 4 Fluorometer User Guide (Pub. No. MAN0017209).
- 7. Repeat step 6 until all samples have been read.

#### Read standards and samples with the Qubit<sup>™</sup> Flex Fluorometer

For a more complete overview on using the Qubit<sup>™</sup> Flex Fluorometer, please refer to *Qubit<sup>™</sup> Flex Fluorometer User Guide* (Pub. No. MAN0018186), available for download at thermofisher.com/qubit.

1. On the Home screen, select Oligo (ssDNA) as the assay type. Touch Read standards & run samples to proceed.

Note: If you have already performed a calibration for the selected assay, the instrument prompts you to choose between reading new standards and running samples using the previous calibration. If you want to use the previous calibration, press **Run samples** and skip to step 4. Otherwise, continue with step 2.

- 2. Insert the tube strip containing Standard #1 into the sample chamber, close the lid, then touch **Run standards**. When the reading is complete (~3 seconds), remove Standard #1.
- 3. Insert the tube strip containing Standard #2 into the sample chamber, close the lid, then touch **Run standards**. When the reading is complete, remove Standard #2.

Note: The instrument displays graphical results on the Standards complete screen. For information on interpreting the calibration results, refer to the *Qubit<sup>™</sup> Flex Fluorometer User Guide* (Pub. No. MAN0018186), available for download at thermofisher.com/ qubit.

- 4. Press **Next** from the Standards complete screen. When prompted, load the tube strips with your samples as shown in the Insert samples screen. If you have fewer than 8 samples, touch to deselect the tube positions that do not contain a sample.
- 5. Select the units for the output sample concentration, then touch Next.
- 6. (Optional) Select More options to add the assay kit lot #, tags, or sample IDs. For information on using these options, refer to the Qubit<sup>™</sup> Flex Fluorometer User Guide.
- In the Sample volume screen, enter the sample volume added to the assay tube (1–20 µL). Enter the volume directly in the Sample volume text box, use the + and buttons, or adjust the sample volume wheel to select the Sample volume added to the assay tube.

Note: The sample volume used (1–20 µL) changes the assay accuracy range. A different sample volume or assay may be required if the sample concentration is outside of what the assay can accurately quantify.

8. Insert a sample tube strip into the sample chamber, close the lid, then touch **Run samples**. When the reading is complete (~3 seconds), remove the sample tube strip.

Standards and sample measurements are displayed on a graph with the results in a list below it.

Touch the graph icon to switch to the results list-only view. The values listed are the concentrations of the original samples. For information on interpreting the sample results, refer to the *Qubit*<sup>™</sup> *Flex Fluorometer User Guide* (Pub. No. MAN0018186).

9. Select Add samples and repeat step 8 to read more samples.

# **Related products**

## Table 2 Assays

| Product                                                  | Quantitation range | Quantity      | Cat. No. |
|----------------------------------------------------------|--------------------|---------------|----------|
| Qubit <sup>™</sup> Protein BR Assay Kit <sup>[1]</sup>   | 0.4.00             | 100 reactions | A50668   |
|                                                          | 0.1–20 mg          | 500 reactions | A50669   |
| Qubit <sup>™</sup> Protein Assay Kit                     | 10 5 5 000 ug      | 100 reactions | Q33211   |
|                                                          | 12.3–5,000 μg      | 500 reactions | Q33212   |
| Qubit™ 1X dsDNA HS Assay Kit                             | 0.1.100 pg         | 100 reactions | Q33230   |
|                                                          | 0. I=120 Hg        | 500 reactions | Q33231   |
| Qubit™ 1X dsDNA BR Assay Kit                             | 4 4 000 pg         | 100 reactions | Q33265   |
|                                                          | 4-4,000 Hg         | 500 reactions | Q33266   |
| Qubit <sup>™</sup> dsDNA HS Assay Kit                    | 0.1.120 pg         | 100 reactions | Q32851   |
|                                                          | 0.1-12011g         | 500 reactions | Q32854   |
| Qubit <sup>™</sup> dsDNA BR Assay Kit                    | 4–2,000 ng         | 100 reactions | Q32850   |
|                                                          |                    | 500 reactions | Q32853   |
| Qubit <sup>™</sup> ssDNA Assay Kit                       | 0.2–240 ng         | 100 reactions | Q10212   |
| Qubit <sup>™</sup> RNA IQ Assay Kit                      | N1/A               | 75 reactions  | Q33221   |
|                                                          | IN/A               | 275 reactions | Q33222   |
| Qubit <sup>™</sup> RNA HS Assay Kit                      | 4–200 ng           | 100 reactions | Q32852   |
|                                                          |                    | 500 reactions | Q32855   |
| Qubit™ RNA BR Assay Kit                                  | 10, 1, 200 pg      | 100 reactions | Q10210   |
|                                                          | 10–1,200 ng        | 500 reactions | Q10211   |
| Qubit <sup>™</sup> RNA XR Assay Kit                      | 100–20,000 ng      | 100 reactions | Q33223   |
|                                                          |                    | 500 reactions | Q33224   |
| Qubit <sup>™</sup> microRNA Assay Kit                    | 0.5–150 ng         | 100 reactions | Q32880   |
|                                                          |                    | 500 reactions | Q32881   |
| Qubit <sup>™</sup> 4 System Verification Assay<br>Kit    | N/A                | 50 reactions  | Q33237   |
| Qubit <sup>™</sup> Flex System Verification<br>Assay Kit | N/A                | 50 reactions  | Q33254   |

<sup>[1]</sup> Qubit<sup>™</sup> Protein BR Assay Kit is designed for use with Qubit<sup>™</sup> 4 only.

#### Table 3 Instruments

| Product                                                      | Cat. No. |
|--------------------------------------------------------------|----------|
| Qubit <sup>™</sup> Flex Fluorometer                          | Q33327   |
| Qubit <sup>™</sup> Flex Fluorometer NGS Starter Kit          | Q45893   |
| Qubit <sup>™</sup> Flex Fluorometer Quantitation Starter Kit | Q45894   |
| Qubit <sup>™</sup> 4 Fluorometer                             | Q33238   |
| Qubit <sup>™</sup> 4 NGS Starter Kit                         | Q33240   |
| Qubit <sup>™</sup> 4 Quantitation Starter Kit                | Q33239   |
| Qubit <sup>™</sup> 4 RNA IQ Starter Kit                      | Q33241   |
| Qubit <sup>™</sup> 4 Protein BR Starter Kit                  | A51292   |

#### Table 4 Consumables/Accessories

| Product                                                                   | Quantity        | Cat. No. |
|---------------------------------------------------------------------------|-----------------|----------|
| Qubit <sup>™</sup> Flex Assay Tube Strips                                 | 125 tube strips | Q33252   |
| Qubit <sup>™</sup> Assay Tubes                                            | 500 tubes       | Q32856   |
| Qubit <sup>™</sup> 4 Fluorometer International Power Supply (replacement) | 1 each          | A36204   |
| Qubit <sup>™</sup> 4 USB Flash Drive                                      | 1 each          | Q46009   |

# Limited product warranty

Life Technologies Corporation and/or its affiliate(s) warrant their products as set forth in the Life Technologies' General Terms and Conditions of Sale at www.thermofisher.com/us/en/home/global/terms-and-conditions.html. If you have any questions, please contact Life Technologies at www.thermofisher.com/support.

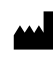

Life Technologies Corporation | 29851 Willow Creek Road | Eugene, Oregon 97402 USA

For descriptions of symbols on product labels or product documents, go to thermofisher.com/symbols-definition.

The information in this guide is subject to change without notice.

DISCLAIMER: TO THE EXTENT ALLOWED BY LAW, THERMO FISHER SCIENTIFIC INC. AND/OR ITS AFFILIATE(S) WILL NOT BE LIABLE FOR SPECIAL, INCIDENTAL, INDIRECT, PUNITIVE, MULTIPLE, OR CONSEQUENTIAL DAMAGES IN CONNECTION WITH OR ARISING FROM THIS DOCUMENT, INCLUDING YOUR USE OF IT.

Revision history: Pub. No. MAN0001988

| Revision | Date             | Description                                              |
|----------|------------------|----------------------------------------------------------|
| B.0      | 8 March 2022     | The format and content were updated.                     |
| A.0      | 16 February 2015 | New document for the Qubit <sup>™</sup> ssDNA Assay Kit. |

Important Licensing Information: This product may be covered by one or more Limited Use Label Licenses. By use of this product, you accept the terms and conditions of all applicable Limited Use Label Licenses.

©2022 Thermo Fisher Scientific Inc. All rights reserved. All trademarks are the property of Thermo Fisher Scientific, Inc. and its subsidiaries unless otherwise specified.

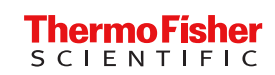